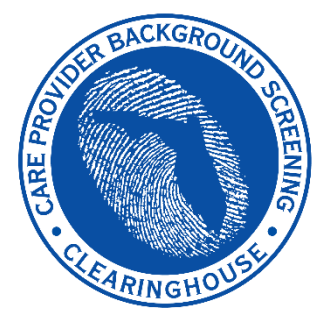

Agency for Health Care Administration

# Care Provider Background Screening Clearinghouse

## AHCA Clearinghouse Results Website Access Guide.

(DOE Specific)

#### Create a New Clearinghouse Results Website (CRW) Account

Register on the CRW Portal.

Clearinghouse Results Website (CRW)

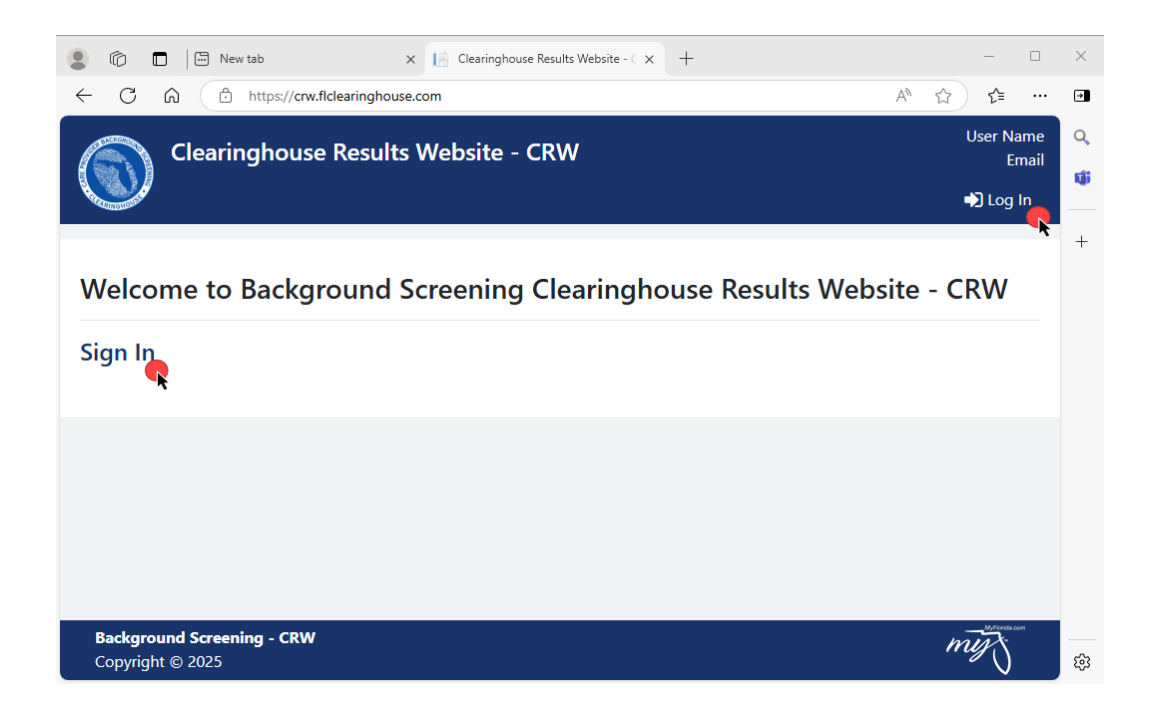

#### <u>Steps</u>

- 1. Select Log In or Sign In on the landing page (above).
- 2. Enter your school-based email address that will be your username.
- 3. Select Log In

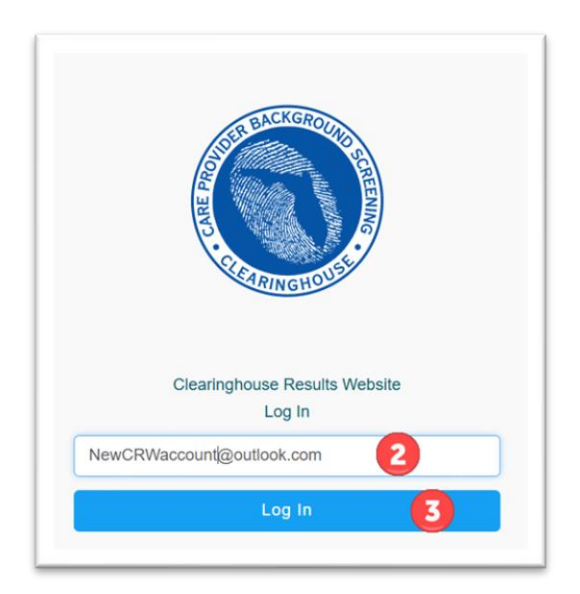

4. Select Create New Account

| ACKGROINE CREEK                                                                                                    |
|----------------------------------------------------------------------------------------------------|
| No Account Found                                                                                                    |
| We can't find an account for you in the system. Please select 'Create New Account' to<br>create a new account or 'Go Back' |
| Create New Account                                                                                                    |
| Go Back                                                                                                    |
|                                                                                                    |

5. Fill the Registration fields, then click  $\ensuremath{\textit{Next}}$  to create new CRW Account

| Clearinghouse Results Website                                                                                                    |
|----------------------------------------------------------------------------------------------------|
| Registration                                                                                                    |
| The password must have the following:                                                                                                    |
| <ul> <li>Must have at least 1 capital letter</li> <li>Must have at least 1 lowercase letter</li> <li>Must have at least 1 number</li> <li>Must have at least 1 special character</li> <li>Must ba a minimum of 8 characters</li> <li>Must have 4 unique characters</li> </ul> |
| First Name<br>Education                                                                                                    |
| Last Name<br>Account                                                                                                    |
| Phone Number<br>(850) 555-1212                                                                                                    |
| Email Address<br>NewCRWaccount@outlook.com                                                                                                    |
| Confirm Email Address<br>NewCRWaccount@outlook.com                                                                                                    |
| Password<br>CJISCOmpli@nt                                                                                                    |
| Confirm Password<br>CJISCOmpli@nt                                                                                                    |
| Next                                                                                                    |

6. Agree to the Clearinghouse Terms & Conditions

### Terms & Conditions

 $\times$ 

This system is the property of the State of Florida, and is to be used in accordance with applicable State of Florida Policies. Unauthorized access or activity is a violation of the State of Florida Policies and may be a violation of law. Use of this system constitutes consent to monitoring, recording, and auditing for unauthorized use, in accordance with the State of Florida Policies, local laws, and regulations. Unauthorized use may result in penalties including, but not limited to, reprimand, dismissal, financial penalties, and legal action.

Click **Next** to complete registration and redirect to the login page, to confirm your credentials.

| CRW@ginak.33mail.c              |                                                 |                                              |                                               |                                                  | inak.33mail.com                         |           |
|---------------------------------|-------------------------------------------------|----------------------------------------------|-----------------------------------------------|--------------------------------------------------|-----------------------------------------|-----------|
| ××*                             | Agency                                          |                                              |                                               |                                                  | Help Privacy Policy                     | 🕞 Log Out |
| Request Clea                    | ringhouse Access                                |                                              |                                               |                                                  |                                         |           |
|                                 | Agency for Health Care<br>Administration (AHCA) | Department of Children and<br>Families (DCF) | Agency for Persons with<br>Disabilities (APD) | Department of Elder Affairs<br>(DOEA)            | Department of Juvenile Justice<br>(DJJ) |           |
|                                 |                                                 | ATTERMINES COM                               | Opc Cares                                     | Payatana<br>ELDER<br>AFFAIRS<br>STATE OF PLONEDS | <b>Ö</b>                                |           |
|                                 | Select                                          | Select                                       | Select                                        | Select                                           | Select                                  |           |
|                                 | Division of Vocational<br>Rehabilitation (VR)   | Florida Medicaid (MED)                       | Florida Medicaid Managed Care<br>(MC)         | DOE-Districts/Charters/Specialty<br>(DOEPUBS)    | DOE-Private Schools (DOEPRIV)           |           |
|                                 | Vocational<br>Rehabilitation                    |                                              | Statewide Madicald Ranaged Care Program       |                                                  | FLORING CHARANISH T ON<br>EDUCATION     |           |
|                                 | Select                                          | Select                                       | Select                                        | Select                                           | Select                                  |           |
|                                 |                                                 |                                              |                                               |                                                  |                                         |           |
| Background Se<br>Copyright © 20 | creening - CRW<br>125                           |                                              |                                               |                                                  |                                         | mig       |

#### Login to CRW

Login to CRW with the credentials you just created.

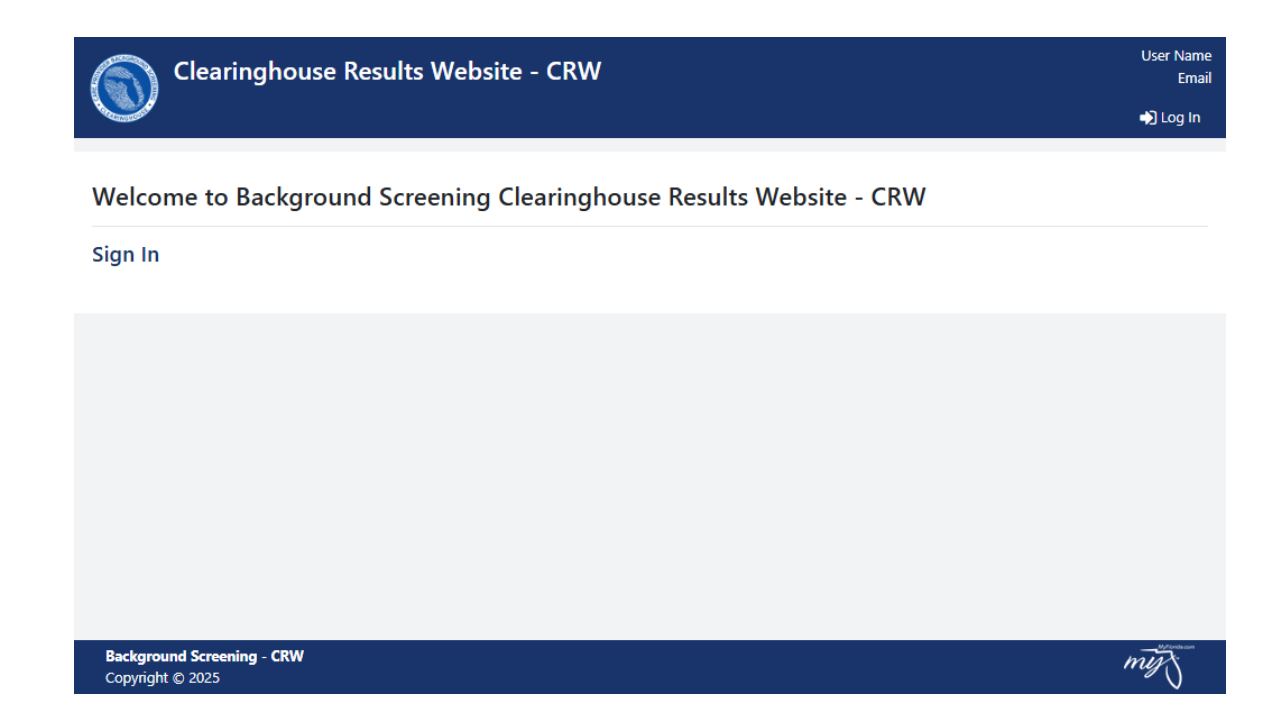

#### **Request Agency Access**

Click the 'Select' button for either District/Charter/Specialty Schools or Private Schools.

|                                 | CRW@ginak.33mail.com                            |                                              |                                                                                                    |                                               |                                         | inak.33mail.com |
|---------------------------------|-------------------------------------------------|----------------------------------------------|----------------------------------------------------------------------------------------------------|-----------------------------------------------|-----------------------------------------|-----------------|
| A A                             | Agency                                          |                                              |                                                                                                    |                                               | Help Privacy Policy                     | 🕞 Log Out       |
| Request Clea                    | ringhouse Access                                |                                              |                                                                                                    |                                               |                                         |                 |
|                                 | Agency for Health Care<br>Administration (AHCA) | Department of Children and<br>Families (DCF) | Agency for Persons with<br>Disabilities (APD)                                                                                                    | Department of Elder Affairs<br>(DOEA)         | Department of Juvenile Justice<br>(DJJ) |                 |
|                                 | Select                                          | Select                                       | Select                                                                                                    | Select                                        | Select                                  |                 |
|                                 | Division of Vocational<br>Rehabilitation (VR)   | Florida Medicaid (MED)                       | Florida Medicaid Managed Care<br>(MC)                                                                                                    | DOE-Districts/Charters/Specialty<br>(DOEPUBS) | DOE-Private Schools (DOEPRIV)           |                 |
|                                 | Vocational<br>Refabilitation                    | FLORIDA                                      | Second Variation of Second Variation of Second Variatio of Second Variation of Second Variation of Second | Product Ownershort or<br>EDUCATION            | FIGURE DEPARTMENT OF<br>EDUCATION       |                 |
|                                 | Select                                          | Select                                       | Select                                                                                                    | Select                                        | Select                                  |                 |
|                                 |                                                 |                                              |                                                                                                    |                                               |                                         |                 |
| Background Se<br>Copyright © 20 | creening - CRW<br>125                           |                                              |                                                                                                    |                                               |                                         | mig             |

Enter your district or school name. This field performs partial searches.

| Clearinghouse Results Website - CRW                                                                                                    |                                                                                | CRW@gin        | ak.33mail.com |
|----------------------------------------------------------------------------------------------------|--------------------------------------------------------------------------------|----------------|---------------|
| Agency Agency                                                                                                    | 🥐 Help – P                                                                     | Privacy Policy | 🕞 Log Out     |
| DOE-Districts/Charters/Specialty (DOEPUBS)<br>Request Provider Access                                                                   |                                                                                |                |               |
| Select type and start typing the name of your Provider/Company and select it from the list when it appears. A Request Provider Access   | fter all requests have been added, select Submit Request and Generate User Agi | reement.       |               |
| Enter text to search by District or Charter School name Orari                                                                           |                                                                                |                | ^             |
| ORANGE DISTRICT OFFICE<br>445 W AMELIA ST<br>ORLANDO, FL 32801-1129<br>License Number:<br>• Add Provider Request                        |                                                                                |                |               |
| ST. JOHNS CLASSICAL ACADEMY ORANGE PARK<br>1324 KINGSLEY AVE<br>ORANGE PARK, FL 32003-4508<br>License Number:<br>• Add Provider Request |                                                                                |                |               |
| UCP WEST ORANGE CHARTER<br>1441 WINTER GARDEN-VINELAND RD<br>ORLANDO, FL 34787-6706<br>License Number: • Add Provider Request           |                                                                                |                |               |
|                                                                                                    | Submit Request and Generate User Agreement                                     |                |               |
| Background Screening - CRW<br>Copyright © 2025                                                                                          |                                                                                |                | mig           |

Click **+Add Provider Request** button on the school/district for which you are requesting access.

Select the 'Submit Request and Generate User Agreement' button. Clearinghouse staff will review and approve your access request.

| Clearinghouse Results Website - CRW                                                                                                    | CRW@ginak.33mail.com                                                                                              |
|----------------------------------------------------------------------------------------------------|----------------------------------------------------------------------------------------------------|
| Agency Agency                                                                                                    | 🖓 Help Privacy Policy 🚺 Log Out                                                                                   |
| DOE-Districts/Charters/Specialty (DOEPUBS)<br>Request Provider Access                                                                                                    |                                                                                                    |
| Select type and start typing the name of your Provider/Company and select it from the list when it appears Pequest Provider Access                                                                                                    | After all requests have been added, select Submit Request and Generate User Agreement.                            |
| Enter text to search by District or Charter School name<br>Oran  ST. JOHNS CLASSICAL ACADEMY ORANGE PARK 1324 KINOSLEY AVE ORANOE PARK, FL 32003-4508 License Number:  October Control of the second second sec | ORANGE DISTRICT OFFICE<br>445 W AMELIA ST<br>ORLANDO, FI 32801-1129<br>License Number:<br>Remove Provider Request |
|                                                                                                    | Submit Request and Generate User Agreement                                                                        |
|                                                                                                    |                                                                                                    |
| Background Screening - CRW<br>Copyright © 2025                                                                                                    | my                                                                                                    |

Print and complete the User Agreement. Scan and email or fax to the address/number provided.

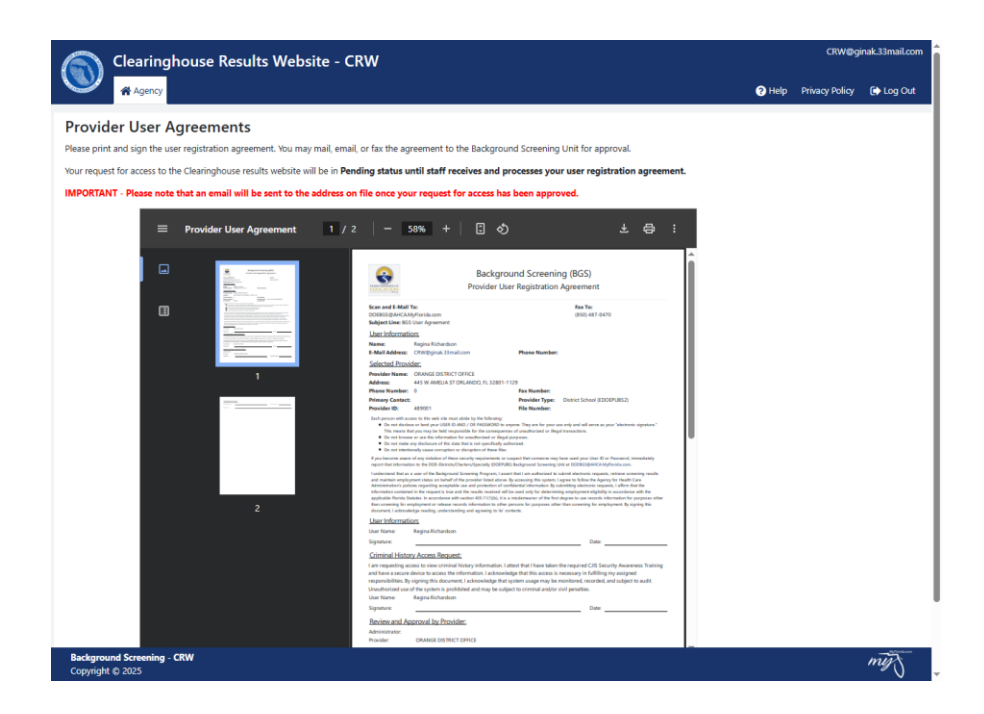

Staff will review and an email notification will be sent to the email address with which you created your CRW account.